#### BIMBINGAN TEKNIS UNTUK **USER**

# SRIKANDI

#### Sistem infoRmasl KeArsipaN Dinamis terintegrasl

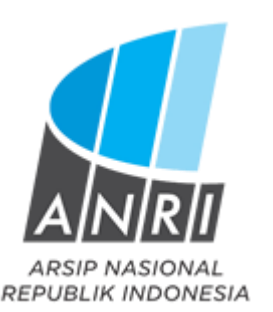

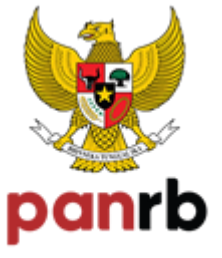

KEMENTERIAN PENDAVAGUNAAN APARATUR NEGARA DAN REFORMASI BIROKRASI

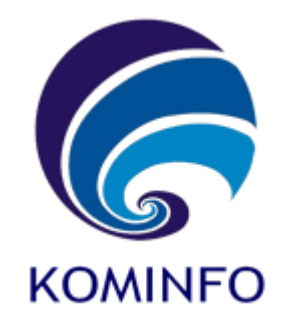

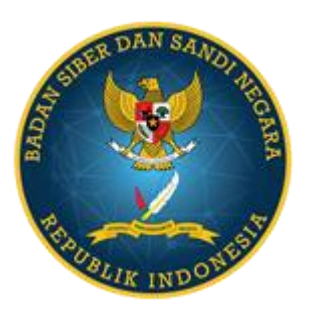

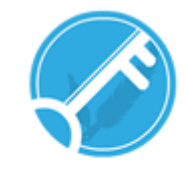

Balai Sertifikasi Elektronik

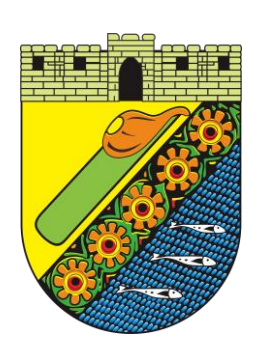

## Masuk sebagai User

Tautan:

https://srikandi.layanan.go.id

Nama Pengguna:

#### namajabatan.namaOPD.kotapkl

Contoh: renval.dinarpus.kotapkl

Kata Sandi:

[yang telah dibuat Admin OPD]

# Yang dilakukan oleh User

#### 1. Melakukan Pengaturan

- a. Daftar Penandatangan
- b. Daftar Verifikator
- c. Daftar Tujuan
- d. Daftar Grup Tujuan
- e. Daftar Tembusan

#### 2. Registrasi Naskah Keluar

### **Pengaturan** $\rightarrow$ **Daftar Penandatanganan**

| Penandatangan - Baru Halaman untuk menambahkan Daftar Penandatangan Naskab Dinas                                                                                                    | ← Kembali |
|----------------------------------------------------------------------------------------------------|-----------|
| Sylvart untuk menambathan <u>File Toota Tanopan Elektronik</u> yahir.  File harva jegi jege atta jege dingan duaran makama ST2 Kb.  File tersebut akan digunakan sebager landa tangan eketronik, jika <u>File totat distahukan</u> maka tanda tangan menggunakan OK bawaan dari BDE |           |
| Form Tambah Penandatangan Naskah Dinas                                                                                                    |           |
| Pengguns Penandalangan *                                                                                                    |           |
| Pilh Penguna                                                                                                    | ×         |
| File Tanda Tangan Elektronik                                                                                                    |           |
|                                                                                                    |           |
| Drag & drop files here                                                                                                    |           |
|                                                                                                    |           |
|                                                                                                    |           |
| 🔒 Browse                                                                                                    |           |
|                                                                                                    |           |
|                                                                                                    | Simpan    |

#### **Penandatangan:**

- 1. WALI KOTA
- 2. SEKRETARIS DAERAH
- 3. ASISTEN SEKDA
- 4. KEPALA OPD
- 5. SEKRETARIS OPD

## $\textbf{Pengaturan} \rightarrow \textbf{Daftar Verifikator}$

| + Form Verifikator Baru |       |        |
|-------------------------|-------|--------|
| Verifikator *           |       |        |
| Pilih verifikator       |       | ~      |
|                         |       |        |
|                         | Batal | Simpan |
|                         |       |        |

#### Verifikator:

- 1. WALI KOTA
- 2. SEKRETARIS DAERAH
- 3. ASISTEN SEKDA
- 4. KEPALA OPD
- 5. SEKRETARIS OPD
- 6. ESELON III / KOORDINATOR / KABID
- 7. ESELON IV / SUBKOORDINATOR

## $\textbf{Pengaturan} \rightarrow \textbf{Daftar Tujuan}$

| + Form Tujuan Internal Baru |       |        |
|-----------------------------|-------|--------|
| Instansi / Unit Kerja *     |       |        |
| Pilih Instansi / Unit Kerja |       | ~      |
| Pengguna                    |       |        |
| Pilih Pengguna              |       | ~      |
|                             |       |        |
|                             | Batal | Simpan |

## $\textbf{Pengaturan} \rightarrow \textbf{Daftar Grup Tujuan}$

| 蝗 Grup Tujuan - Edit                                                                                                    | + Tujuar                        | Baru 🗲 Kembali   |
|----------------------------------------------------------------------------------------------------|---------------------------------|------------------|
| Daftar Tujuan                                                                                                    |                                 |                  |
| Hai, Anda bisa menambahkan daftar tujuan kedalam grup DINAS ini apabila sudah menambahkan kontak pada menu Daftar Tujuan |                                 |                  |
| Filter: Ketik untuk memfilter Q                                                                                          | M                               | enampilkan: 10 ~ |
| Pengguna ^                                                                                                    | Dibuat pada $\Diamond$          | Aksi 🗘           |
| Drs. BUDI PRASETIYONO, M.SI KEPALA DINAS KOMUNIKASI DAN INFORMATIKA                                                      | Senin, 7 Maret 2022 pukul 12.31 | 茴                |
| SRI SARWANTI, S.H., M.SI KEPALA DINAS PERPUSTAKAAN DAN KEARSIPAN                                                         | Senin, 7 Maret 2022 pukul 12.32 | 茴                |
| Menamplikan 1 sampai 2 dari 2 entri                                                                                      |                                 | - 1 -            |
| Form Edit Grup Tujuan                                                                                                    |                                 |                  |
| Nama *                                                                                                    |                                 |                  |
| DINAS                                                                                                    |                                 |                  |
| Deskripsi                                                                                                    |                                 |                  |
| Mengirimkan ke semua dinas                                                                                               |                                 |                  |
| <i>h</i>                                                                                                    |                                 |                  |
| 🔠 Perbarul                                                                                                    |                                 |                  |
|                                                                                                    |                                 |                  |

## $\textbf{Pengaturan} \rightarrow \textbf{Daftar Tembusan}$

| + Form Tembusan Internal Baru              |             |
|--------------------------------------------|-------------|
| Instansi / Unit Kerja *                    |             |
| SEKRETARIAT DAERAH                         | ~           |
| Pengguna                                   |             |
| Ir. WURI PUJIASTUTI, M.M SEKRETARIS DAERAH | ~           |
|                                            |             |
| Ba                                         | atal Simpan |

## Alur Registrasi Naskah Keluar

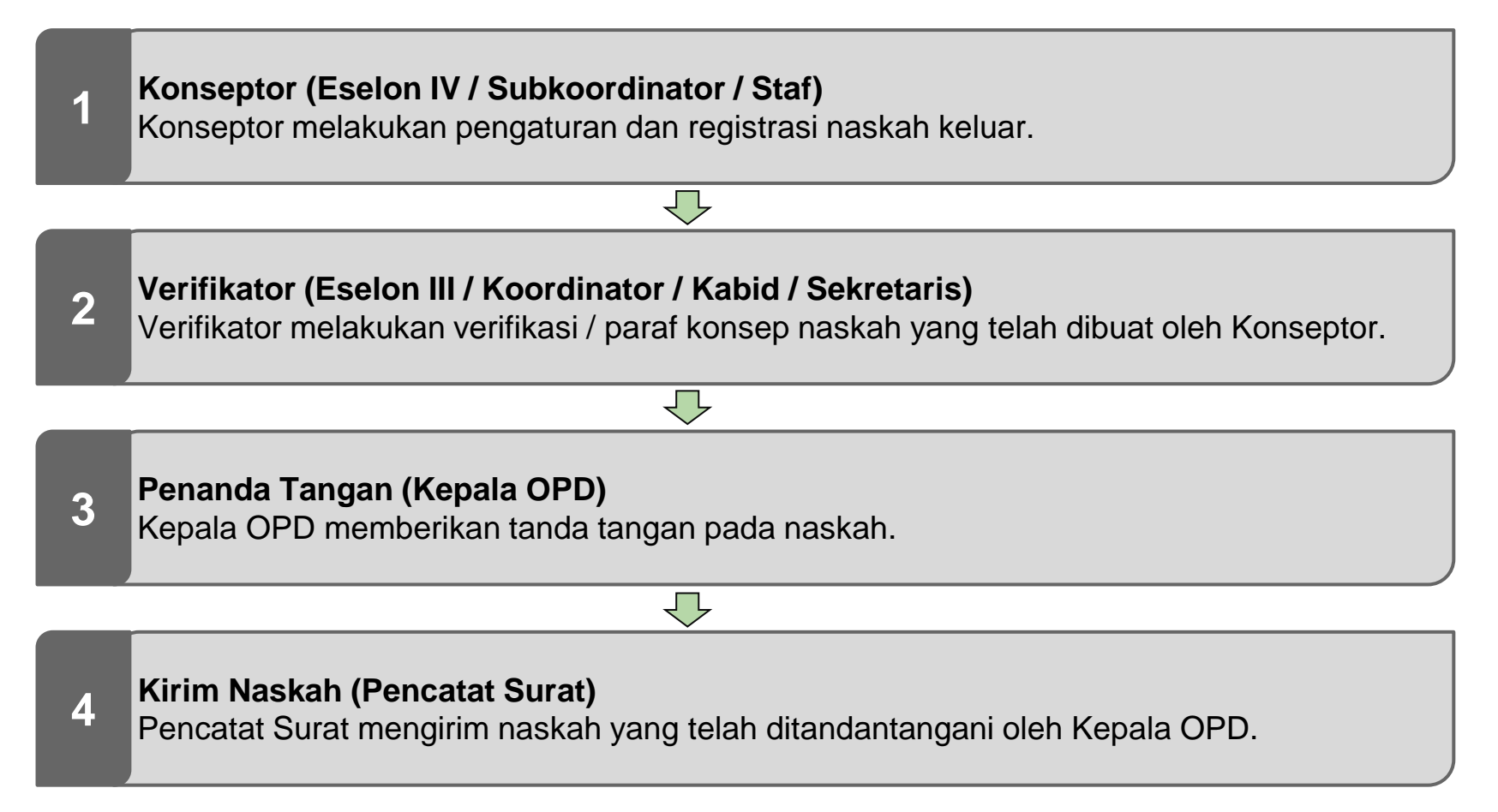

# **Registrasi Naskah Keluar**

| 🗅 Registrasi Naskah - Keluar                                                |                                                                         |
|-----------------------------------------------------------------------------|-------------------------------------------------------------------------|
| Form Registrasi Naskah Keluar                                               | Apabila di simpan maka Naskah ini dibuat pada hari Senin, 7 Maret 2022. |
| DETIL ISI NASKAH                                                            |                                                                         |
| Dikirimkan melalui *                                                        | Hal *                                                                   |
| Pilih Unit Kerja 👻                                                          | Masukkan hal                                                            |
| Jenis Naskah *                                                              |                                                                         |
| Pilih Jenis Naskah ~                                                        |                                                                         |
| Sifat Naskah *                                                              |                                                                         |
| Pilih Sifat Naskah 👻                                                        | Isi Ringkas *                                                           |
| Tingkat Urgensi *                                                           | Masukkan Isi ringkas                                                    |
| Pilih Tingkat Urgensi ~                                                     |                                                                         |
| Klasifikasi                                                                 |                                                                         |
| Pilih Klasifikasi 👻                                                         |                                                                         |
| Nomor Naskah                                                                |                                                                         |
| Masukkan nomor naskah                                                       |                                                                         |
| INFO: Nomor diatas bersifat sementara, guna untuk penyesuaian file digital. | File Naskah *                                                           |
| Nomor Referensi                                                             | No file selected Choose File                                            |
| Pilih Nomor Naskah 🗸                                                        | Format yang didukung: .DOC .DOCX                                        |
| LAMPIRAN NASKAH                                                             |                                                                         |
| Format yang didukung: JPG JPEG PNG DOC DOCX PDF XLS XLSX PPT PPTX MP4 WAV   |                                                                         |

#### **Nomor Naskah:**

Bersifat sementara. Jika TTE, maka nomor yang digunakan adalah nomor yang diambil saat akan melakukan TTE. Jika Konvensional, maka nomor yang digunakan sesuai dengan nomor naskah yang telah ditandatangani.

#### File Naskah:

Berupa DOCX dan dapat menggunakan template naskah yang telah disediakan.

# Apabila Menggunakan TTE

| 🎇 Form TTE (Tanda Tangan Elektronik)                                                  |                     |
|---------------------------------------------------------------------------------------|---------------------|
| Nomor Naskah                                                                          |                     |
| Masukkan nomor naskah                                                                 | i Ambil Nomor       |
| Pastikan terdapat Nomor Naskah yang tercantum, jika tidak ada klik tombol Ambil Nomor |                     |
| Nomor Induk Kependudukan                                                              | Key Phrase          |
| 1196409211988031007                                                                   | Masukkan Key Phrase |
|                                                                                       |                     |
|                                                                                       | BB Proses TTE       |